# AutoClick Manual

by Cosciisoft

Current version : 1.0.9 Last update : 13/04/2025

#### Overview :

โปรแกรม AutoClick เป็นโปรแกรมสำหรับคีย์ข้อมูลแบบอัตโนมัติ โดยหลักการทำงาน คือ โปรแกรมจะ สามารถบันทึกกิจกรรมของการคลิ๊กเมาส์และการกดคีย์บอร์ดของเราในตำแหน่งต่าง ๆ ไว้ จากนั้น สามารถสั่งให้ ระบบทำการคลิ๊กในตำแหน่งต่าง ๆ และคีย์ข้อมูลแบบเป็นลูปซ้ำ ๆ ได้

AutoClick is a program designed for automated data entry. Its main function is to record mouse clicks and keyboard actions at various positions. Once recorded, the system can repeat these actions—clicking at specified locations and entering data—in a continuous loop.

Limitation: ไม่รองรับการ DoubleClick และ Drag Mouse

The program does not support double-click operations or mouse dragging.

## หน้าจอหลักของระบบ / Main function :

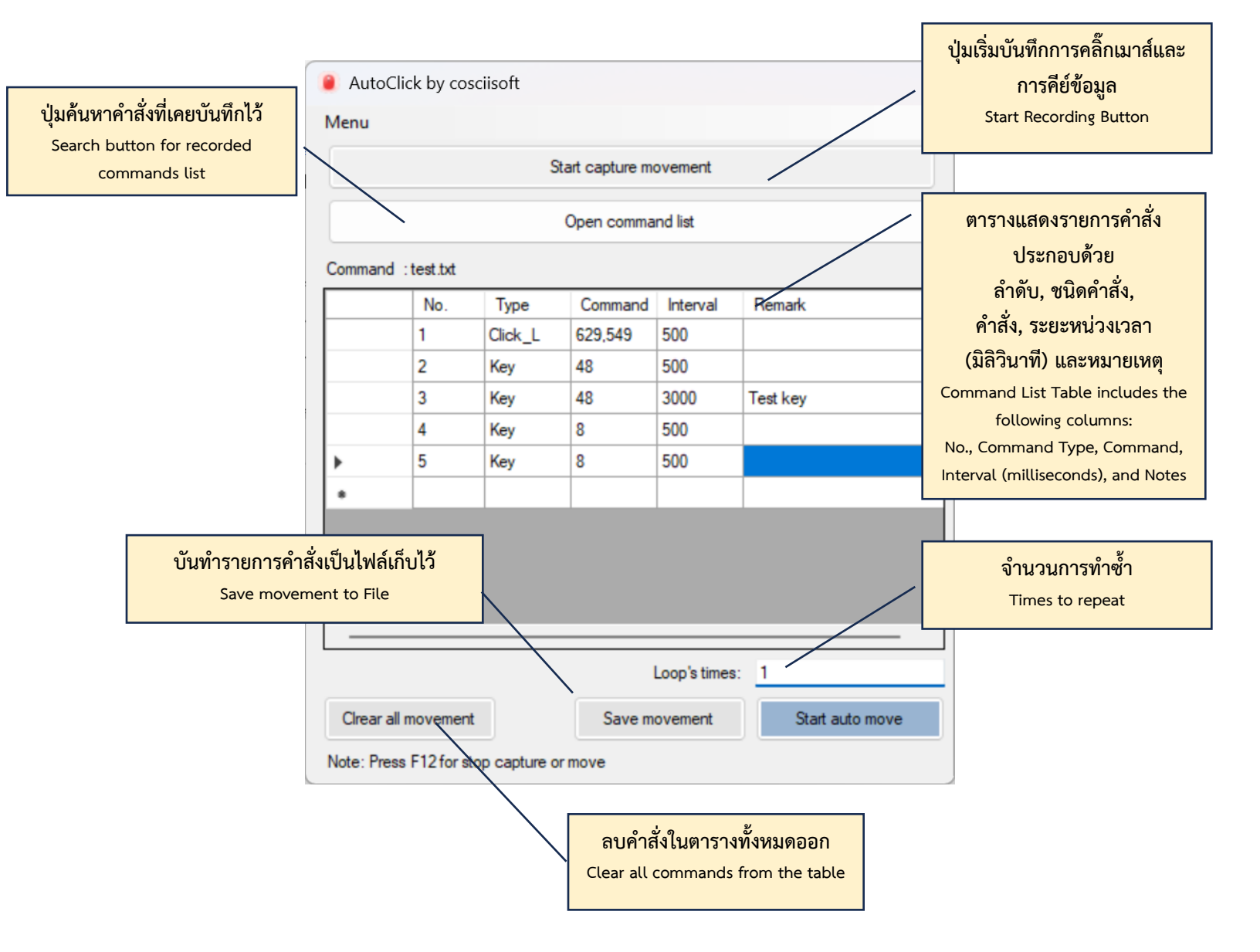

#### การบันทึกกิจกรรม / Movement Capture:

กดที่ปุ่ม Start capture movement จากนั้น คลิ๊กเมาส์ตามตำแหน่งต่าง ๆ หรือคีย์ข้อมูล ผ่านคีย์บอร์ดตามขั้นตอนที่ต้องการให้ทำซ้ำ
 Click the Start Capture Movement button, then perform mouse clicks at the desired

Click the **Start Capture Movement** button, then perform mouse clicks at the desired positions or enter data using the keyboard according to the steps you want to repeat.

 เมื่อต้องการหยุดให้กดปุ่ม F12 (ปกติเวลาบันทึกกิจกรรมควรจะกดหยุดเป็นระยะ ๆ เพื่อบันทึก หมายเหตุไว้ในช่อง Remark)

To stop, press the F12 key. (When recording activities, it is recommended to stop periodically to save remarks in the **Remark** field.)

- เมื่อต้องการบันทึกต่อไปสามารถกด "Start capture movement" อีกครั้งได้ หรือ To continue recording, you can press the Start Capture Movement button again
- เมื่อบันทึกข้อมูลครบแล้วสามารถกด Save movement เพื่อบันทึกรายการกิจกรรมไว้เป็นไฟล์
  .ack ได้

After completing the data recording, click the **Save Movement** button to save the list of activities as a .ack file.

## การสั่งให้ทำกิจกรรมตามรายการที่บันทึกไว้ / To execute activities from file:

- เลือกไฟล์ .ack ที่บันทึกไว้ โดยกดที่ปุ่ม Open command list
  To select the saved .ack file, click the Open Command List button.
- ระบุจำนวนครั้งที่ต้องการทำซ้ำในช่อง Loop's time Loop's times: 1
  Specify the number of repetitions in the Loop's Time field.
- กดปุ่ม Start auto move เพื่อเริ่มทำซ้ำตามรายการคำสั่ง

Press the **Start Auto move** button to start repeating the commands in the list.

 กด F12 เพื่อหยุดการทำซ้ำ และหากต้องการทำซ้ำอีกครั้งก็สามารถกด Start auto move ได้ แต่ระบบจะเริ่มทำซ้ำทั้งหมด ไม่สามารถทำซ้ำในคำสั่งถัดไปได้ Press F12 to stop the repetition. To repeat again, simply click the Start Auto move button. The system will start over from the beginning and will not continue from the next command.